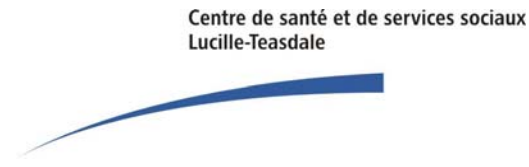

## Copie d'un profil d'une admission précédente

Cette procédure permet de recopier le profil et les interventions d'une admission précédente, ce qui s'avère très utile lorsque celle-ci est récente. Il suffit par la suite pour l'intervenant qu'à procéder à la mise à jour du profil.

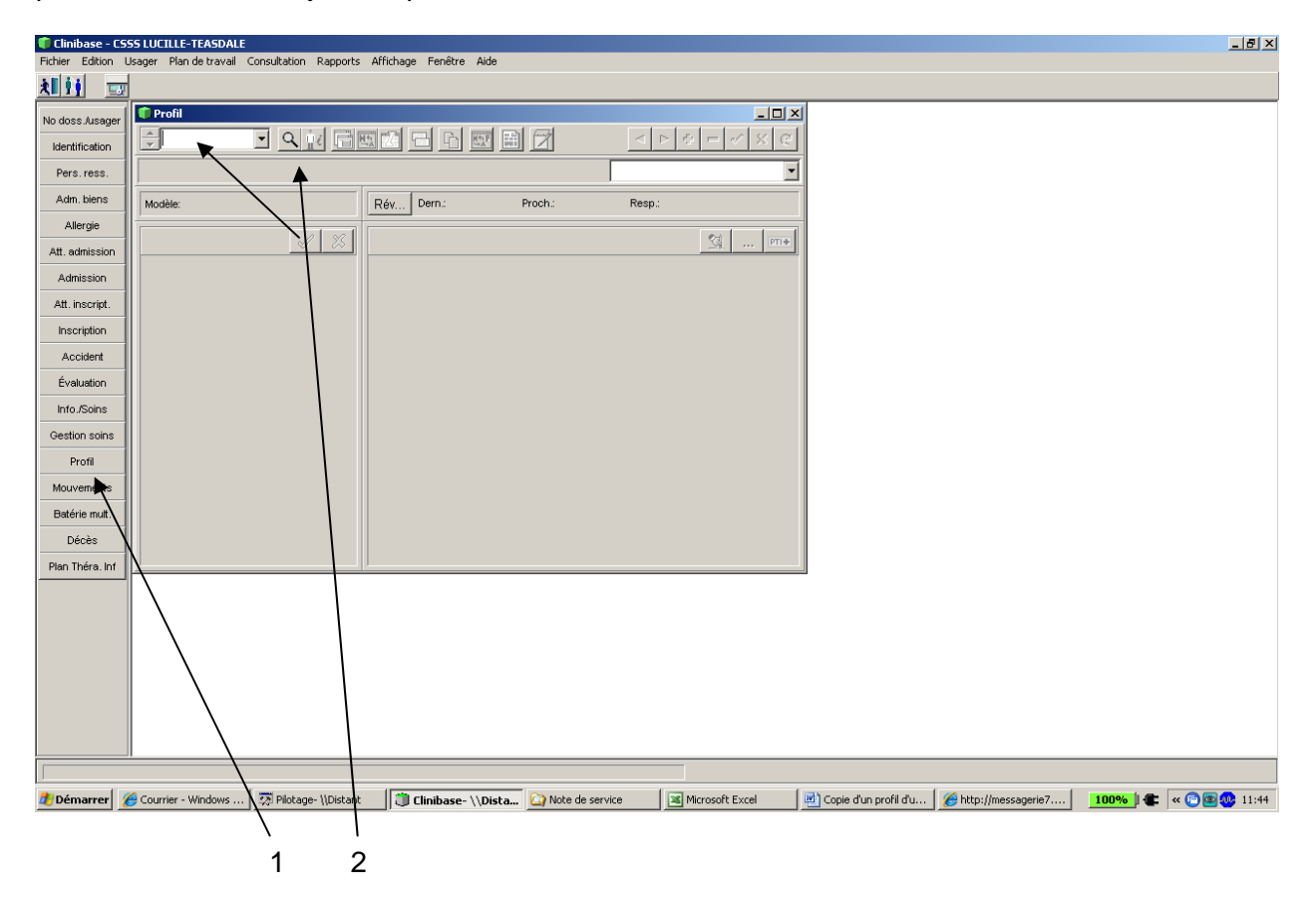

- 1. Sélectionner **Profil**
- 2. Sélectionner **le résident désiré avec la loupe** ou inscrire directement le numéro de dossier dans le champ.

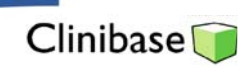

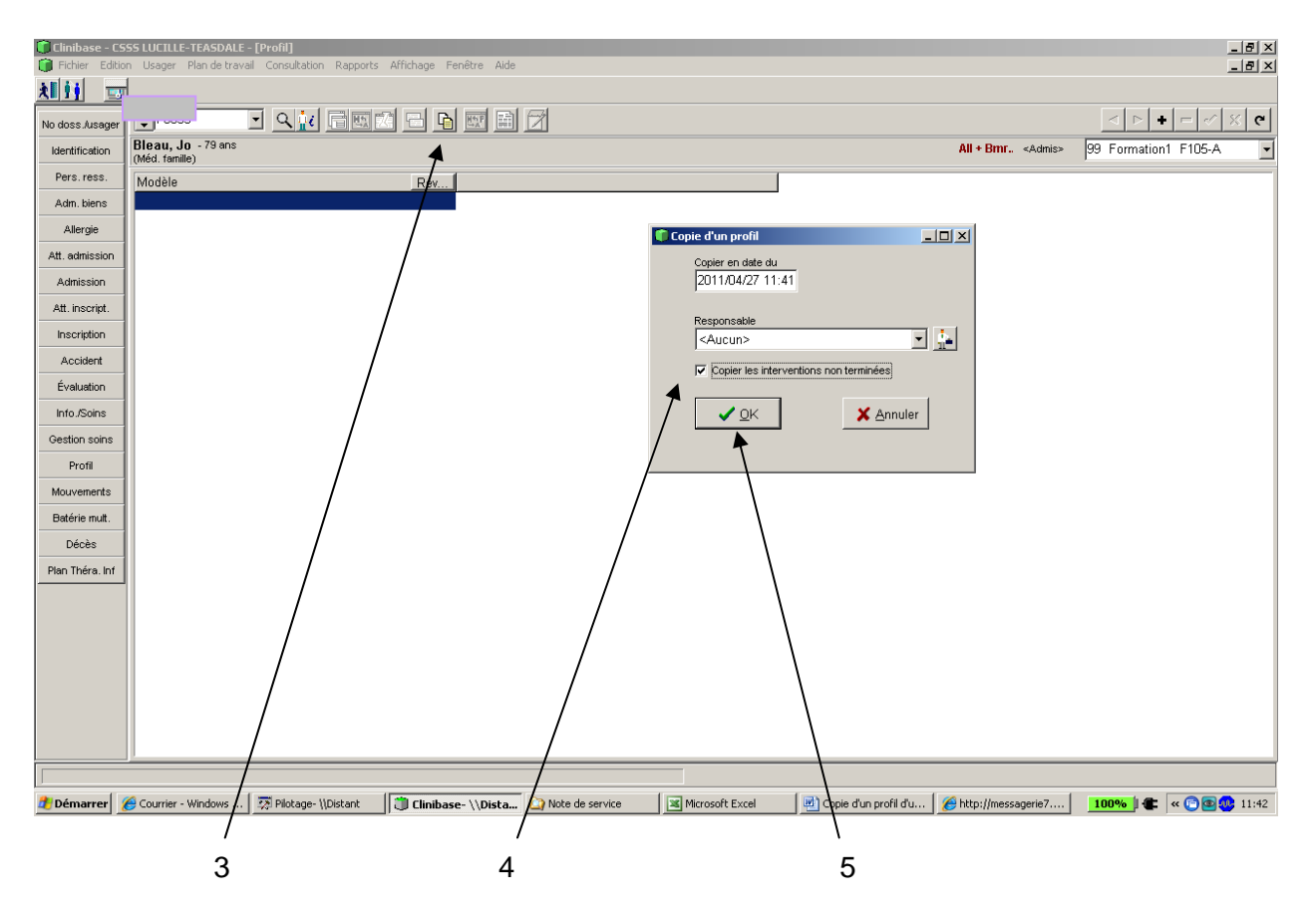

 Cliquer sur le bouton « Copie d'un profil d'une adm/insc précédente ». Il s'agit du bouton représentant deux feuilles à la verticale superposées, la copie du dessus étant de couleur jaune.

**Note importante**. Ce bouton est fonctionnel pour toutes les infirmières en autant que l'admission précédente a eu lieu dans la même installation que l'intervenant. Dans le cas contraire, faire appel au pilote de Clinibase ou au pilote de votre installation qui a accès à toutes les admissions du CSSS.

- 4. Cliquer sur le case à cocher « Copier les interventions non terminées ».
- 5. Cliquer sur le bouton OK : Le profil de l'admission précédente apparaît.
- 6. Il ne vous reste qu'à faire la mise à jour du profil.